# CooperVision Iearning academy<sup>™</sup>

### Erstellen Sie einen CooperVision Learning Academy<sup>™</sup> Account

Bei CooperVision legen wir großen Wert darauf, innovative Kontaktlinsen anzubieten, damit Ihre Kundinnen und Kunden jeden Tag besser sehen können. **Entwickeln, lernen und wachsen** Sie mit uns und begeistern Sie so Ihre Kundinnen und Kunden langfristig und nachhaltig!

Wir unterstützen Sie und Ihr Team mit interaktiven Szenarien, um Ihre kommunikativen, klinischen und technischen **Fähigkeiten weiterzuentwickeln**. Wenn Sie mit diesen Fähigkeiten auf dem neuesten Stand sind, können Sie Ihre Dienstleistungen bestmöglich auf die **Bedürfnisse Ihrer Kundinnen und Kunden** abstimmen. Dazu gehören Themen wie die Auswahl der passenden Kontaktlinsen, Kommunikationstipps sowie die Verbesserung des Kundenerlebnisses im Geschäft.

Mit der CooperVision Learning Academy<sup>™</sup> können Sie und Ihr Team kostenfrei Ihr **Wissen 24 Stunden am Tag, 7 Tage die Woche erweitern**, wo und wie lange Sie möchten, egal ob am PC, Laptop, Mobiltelefon oder Tablet. CooperVision ergänzt das vielfältige Weiterbildungsangebot regelmäßig um neue Kurse und Webinare, die das aktuellste Wissen und praktischen Fähigkeiten im Bereich der Kontaktlinse widerspiegeln.

Für den Zugriff auf die CooperVision Learning Academy™ benötigen Sie einen eigenen, individuellen Trainingsaccount.

#### Dieser Leitfaden hilft Ihnen, Ihr eigenes Konto zu erstellen und eröffnet Ihnen eine Welt des Wissens über Kontaktlinsen.

#### Kurzanleitung

1. Besuchen Sie unsere Learning Academy oder scannen Sie den QR-Code:

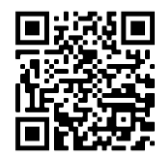

- 2. Klicken Sie auf "Registrierung".
- 3. Geben Sie Ihre persönlichen Daten ein.
  - Tipp: geben Sie Ihre persönliche E-Mail-Adresse und nicht die des Geschäfts an, so erhalten Sie alle relevanten Nachrichten persönlich, z.B. Bestätigungen für einen Trainingsabschluss.
  - Wählen Sie einen Benutzernamen und erstellen Sie ein Passwort. Ihr Passwort muss mindestens 6 Zeichen lang sein und sollte mindestens eine Zahl enthalten. Verwenden Sie keine Umlaute oder Sonderzeichen.
- 4. Wählen Sie Ihren Beruf im Dropdown-Menü.
- 5. Fügen Sie die folgenden Informationen hinzu:
  - Geschäftsname oder Name der Meisterschule/Fachhochschule
  - CooperVision Kundennummer oder Studenten Code
  - Falls vorhanden Premium Webinar Code
- 6. Geben Sie an, über welche Kommunikationskanäle Sie Informationen von uns erhalten möchten.
- 7. Klicken Sie auf "Anmeldung zur Learning Academy", um die Registrierung zu bestätigen.

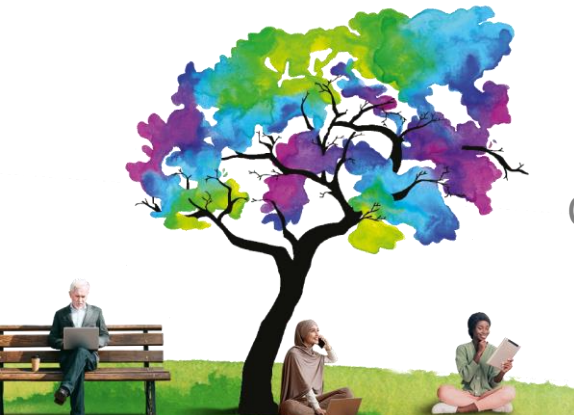

Willkommen auf der CooperVision Learning Academy™

Entwickeln. Lernen. Wachsen.

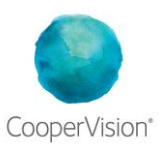

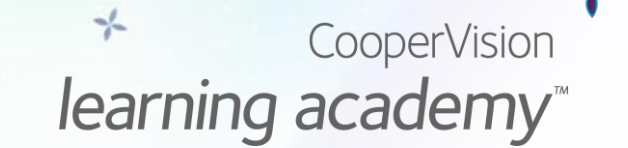

## Funktionen der CooperVision Learning Academy<sup>™</sup>

1. Filtern Sie die Inhalte nach Typ und Thema, um auf Sie abgestimmte Trainings anzusehen.

| Thema                  | Inhaltstyp           |                     |
|------------------------|----------------------|---------------------|
| Kommunikation          | E-Learning           | FILTER              |
| Produkttraining        |                      | FILTER ZURÜCKSETZEN |
|                        | Aufzeichnung / Video |                     |
| Kontaktlinsenanpassung | Bitesize             |                     |
| Myopie Management      | Zertifizierung       |                     |
| Marketing              |                      |                     |

2. Sie können Ihre persönlichen Angaben jederzeit ändern.

| Kontaktlinsenspezialisten | <u>Meine Learning Academy</u> | Auslo | oggen |
|---------------------------|-------------------------------|-------|-------|
|                           | Meine Angaben                 |       |       |
|                           | Mein Trainingsbericht         |       |       |

3. Unter "Mein Trainingsbericht" können Sie Ihren Trainingsstatus einsehen und Zertifikate für bereits abgeschlossene Kurse ausdrucken.

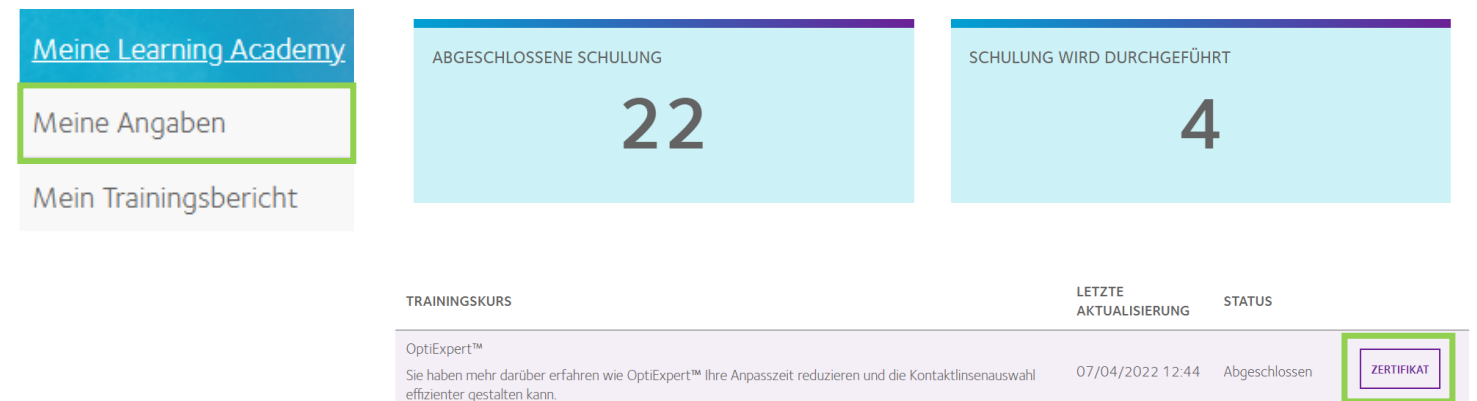

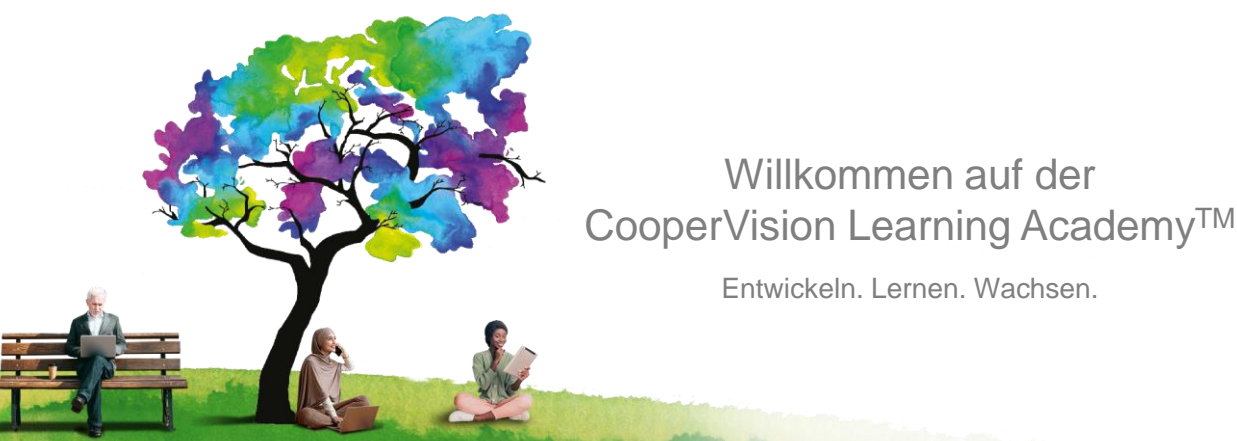

Entwickeln. Lernen. Wachsen.

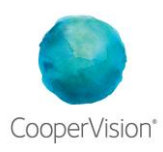